# Picasa Albums Web

### GALERIE - publique et/ou privée - sur le Net

Gratuit : si < 1000 photos/album ; une photo fichier 5Mpix max ; espace total maximum 1Go

exemple :

http://picasaweb.google.com/alain.g06 ou maintenant en https (sécurisée): https://picasaweb.google.com/alain.g06

La procédure peut paraître longue et fastidieuse surtout depuis la dernière version (3.8.0) de Google\_Picasa (Renforcement de la sécurité) ; et les "montées" (UPLOAD) des vidéos nécessitent une liaison Internet rapide

#### Sous Picasa : Connexion à "Picasa Albums Web" cliquer sur le lien 1.

Connexion à Picasa Albums Web

Créer un compte Google

#### Le logiciel demande une adresse-mail et un mot de passe :

🔁 Picasa 🖱 Albums Web

Connexion à Picasa Albums Web

Si vous avez déjà un Compte Google remplir le formulaire puis Cliquer sur Connexion

Picasa Albums Web vous permet de partager vos albums photo en amis et vos proches ou de créer des albums publics que tous les peuvent consulter. C'est gratuit et facile à utiliser. Cliquez ici pour en savoir plus.

| Connectez-vous à Picasa Albums Web avec votre compte      |
|-----------------------------------------------------------|
| Nom d'utilisateur :                                       |
| Mot de passe :                                            |
| <ul> <li>Mémoriser mes informations sur cet or</li> </ul> |
| Connexion Annuler                                         |
| Mot de passe oublié ?<br>S'inscrire à Picasa Albums Web   |

#### Si vous n'avez pas de compte GOOGLE cliquer sur « S'inscrire à Picasa Albums Web »

Dans la fenêtre qui s'ouvre (voir à droite), si vous n'avez pas de compte Google, cliquer en haut à droite sur le lien Créer un Compte Google

|                                             | creer un compte doogte |  |
|---------------------------------------------|------------------------|--|
|                                             |                        |  |
| Connexion                                   | Google                 |  |
| E-mail                                      |                        |  |
|                                             |                        |  |
| Mot de passe                                |                        |  |
|                                             |                        |  |
| Connexion                                   | ✓ Rester connecté      |  |
| Vous ne pouvez pas accéder à votre compte ? |                        |  |

#### La fenêtre "Google comptes" s'ouvre 2

#### Google comptes

#### Créer un compte

Votre compte Google vous donne accès à Picasa Albums Web et à d'<u>autres services Google</u>. Si vous disposez déjà d'un compte Google, vous pouvez <u>vous v connecter ici</u>. Informations obligatoires pour le compte Google Votre adresse e-mail actuelle: mgen.alain2ag@orange.fr nple.com. Cette adresse vous permettra de vous connecter à votre Niveau de sécurité du mot de passe : Élevé(e) Choisissez un mot de passe: Cette chaîne doit comporter 8 caractères au Veuillez resaisir votre mot de Rester connecté Activer Historique Web En savoir plus Mise en place du service Picasa Albums Web Prénom: toto Nom: DUPONT Zone géographique : France -Date de naissance: 31/01/1967 MM/AAAA (par exemple, "27/10/2011")

> Entrez les caractères figurant dans l'image ci-dessous 1 Cirktica

> > ns de compte Google indiquées ci-dessus (modifiez-les si nécessaire) et des conditions d'utilisation ci-dessous.

Remplir ce formulaire avec une adresse-mail valide et son mot de passe.

La vérification du "mot bizarre" est une sécurité pour Picasa-Google afin que le Serveur Internet de ce dernier ne soit pas inondé de demandes d'inscription réalisées par un ROBOT : seul un "humain" arrive à décrypter visuellement ce cryptogramme !

Cocher la case d'acceptation des conditions d'utilisation, et cliquer sur J'accepte de Créer un compte.

Conditions d'utilisation :

Vérification des mots :

PICASA 3.8.0 Picasa Albums Web 17 novembre 2011 Alain Grandjean 1/5page

### 3. <u>Page suivante : Inutile de "Créer votre Profil Google" :</u>

Picasa<sup>™</sup> Albums Web

# Créer votre profil Google

Picasa Albums Web utilise un profil Google pour vous identifier (dans vos commentaires, vos page **publique** sur le Web. En savoir plus

<u>Nous déconseillons de créer ce profil Google</u> : procédure fastidieuse redondante et inutile ! Cependant, il faut sortir de cette page et valider votre adresse-mail :

### 4. Validation de votre adresse mail

Pour ce faire, abandonnez cette page et reprendre sous Picasa la procédure initiale ... :

Fenêtre F : en bas, s'inscrire à Picasa Albums Web ... puis connexion;

Page suivante : remplir les champs e-mail et mdp puis connexion.

Une fenêtre s'ouvre qui demande valider par le biais d'un lien reçu par e-mail: Cliquer

... Aller alors dans votre messagerie ; un message vous y attend ; cliquer sur le lien :

# Google accounts

Adresse e-mail vérifiée

Nous vous remercions de votre confirmation. Votre compte est à présent activé.

### 5. <u>Modification de l'URL de votre galerie publique pour la rendre plus visible</u>

(URL: <u>U</u>niform <u>R</u>esource <u>L</u>ocator= adresse web); i.e. repérable par les moteurs de recherche (Google, Yahoo) <u>Procédure lourde : Picasa-Google voulant vraiment que l'on se crée un Profil !!!</u>

Pour ce faire, reprendre sous Picasa la procédure de la page précédente :

- <u>Fenêtre F</u> : remplir avec adresse et mdp puis connexion. Comme on n'est pas inscrit à Picasa Albums Web, le logiciel nous renvoie une réponse : "Non inscrit à Picasa Albums Web" ! donc à nouveau :
- <u>Fenêtre F</u> : en bas S'inscrire à Picasa Albums Web puis connexion(ceci est déroutant mais ce stratagème permet d'éviter de créer un profil et de modifier son URL)
- Le logiciel essaye une nouvelle fois de vous faire créer un Profil mais vous pouvez répondre : "Non, merci" à cette nouvelle invitation!!! dans une fenêtre en sur-impression.
- Puis en haut à droite cliquer à droite sur votre adresse-mail puis sur Paramètres de compte :

## Google comptes

| Profil |                                                                                                    | Paramètres personnels |                                                                                                    |
|--------|----------------------------------------------------------------------------------------------------|-----------------------|----------------------------------------------------------------------------------------------------|
| 1      | Vous ne disposez pas encore d'un <u>profil public</u> . <u>En savoir plus</u><br><u>Créez un profil</u> ou <u>modifiez vos informations personnelles</u> sans créer de profil<br>public. | Sécurité              | Changer l'adresse e-mail<br>Modification de votre mot de passe<br>Récupération de votre mot de passe<br>Utilisation de la validation en deux étapes<br>Autorisation des applications et des sites |
|        |                                                                                                    | Dashboard             | Afficher les informations associées à ce compte                                                                                                    |

Cliquer sur Dashboard : <u>Afficher les informations associée à ce compte</u> Puis cliquer sur **Picasa Albums Web :** <u>Gérer tous les paramètres de Picasa Albums Web</u>

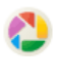

Picasa Albums Web

Aucune information disponible pour le moment.

<u>Gérer les paramètres de confidentialité</u> <u>Gérer tous les paramètres de Picasa Albums</u> <u>Web</u>

| Picasa <sup>™</sup> Albums Web Accue                                                                                                    | eil Mes photos Découverte Transférer                                                                                                    |  |  |
|----------------------------------------------------------------------------------------------------|----------------------------------------------------------------------------------------------------|--|--|
| Paramètres                                                                                                    |                                                                                                    |  |  |
| Généralités Notification par e-mail                                                                                                    | Confidentialité et autorisations Stockage                                                                                                    |  |  |
| Votre pseudo :<br>En savoir plus                                                                                                    | toto DUPONT                                                                                                    |  |  |
| Photo de votre profil :<br>En savoir plus                                                                                                    | Modifier Timage                                                                                                    |  |  |
| URL de votre galerie :<br>En savoir plus                                                                                                    | https://picasaweb.google.com/ <b>102923590904488207569</b><br>Modifier votre URL :<br>Voulez-vous ajouter un autre nom d'utilisateur Google ? |  |  |
| URL de votre galerie non<br>répertoriée : https://picasaweb.google.com/102923590904488207569?authkey=Gv1sRgCleekoqT2cvPYw<br>Réinitialiser la clé secrète de la galerie non répertoriée |                                                                                                    |  |  |

L'URL de votre galerie publique n'est pas très "visible". Vous pouvez modifier ce nombre en le remplaçant par guelque chose de plus convivial, par exemple votre nom à condition qu'il soit accepté. Cliquer sur Voulez-vous ajouter un autre nom d'utilisateur Google ?

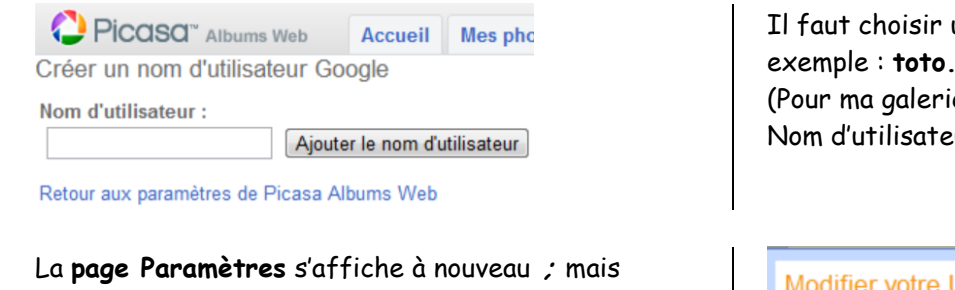

en face de l'URL de votre galerie, "Voulez-vous ajouter un autre nom d'utilisateur Google ?" a disparu. Si cette interrogation demeure, reprendre la procédure depuis le Dashboard.

Cliquer alors sur modifier votre URL puis choisir le nouveau nom (ici toto.exemple) Enregistrer

REM : l'adresse URL n'est pas http://... mais https://...

Il faut choisir un Nom d'utilisateur autorisé, par exemple : toto.exemple (6 caractères minimum) (Pour ma galerie publique, j'ai utilisé le Nom d'utilisateur: alain.g06)

#### Modifier votre URL

Par défaut, l'URL de votre galerie correspond à votre nom d'utilisateur Google principal. Vous pouvez la modifier en sélectionnant un autre de vos noms d'utilisateur Google.

Utiliser ce nom d'utilisateur pour l'URL de ma galerie :

toto.exemple 102923590904488207569

URL de votre galerie http://picasaweb.google.com/toto.exemple

Enregistrer Annuler

### REM : Pour supprimer un Compte Google donc Picasa Albums Web : Avec Google chercher : Google Comptes ... identifiant (adresse-mail) et mdp ... : Et cliquer sur Mes produits - Modifier. Puis confirmer la suppression .... Google comptes

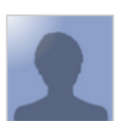

Profil

Vous ne disposez pas encore d'un profil public. En savoir plus Créez un profil ou modifiez vos informations personnelles sans créer de profil

#### Mes produits - Modifier

Vous essayez de supprimer votre compte Google qui permet d'accéder aux produits Google répertoriés ci-a supprim

Historique Web

Saisissez votre mot de passe pour confirmer la suppression. Si certaines transactions sont en attente,

Mot de passe actuel :

Oui, je veux supprimer mon compte.

Oui, je reconnais être redevable des coûts liés à d'éventuelles transactions financières en attente Supprimer le compte Google Annuler

## 6. <u>Sélection des photos & vidéos destinées à l'album sur Internet</u>

Sous **Picasa** Sélectionner **les photos** (fichiers \*.JPG) dans la **Photothèque** : Avec **Shift + Maj** : sélection de plusieurs photos à la suite Avec **ctrl + clic sur chaque photo** : sélections multiples. Mémoriser ces photos en cliquant en bas sur le **bouton Conserver**. Dans la zone de **Sélection temporaire**, un rond apparaît en bas à gauche des photos. Vous pouvez recommencer le même travail sur des dossiers ou des albums différents.

Vous pouvez procéder de même pour les vidéos mais le temps de transfert (UPLOAD) peut être très long. Si l'UPLOAD est très long, fermer (X) la fenêtre de transfert mais ne cliquer par sur Annuler qui annulerait tout ce qui a déjà été transféré. Avec fermer(X), on pourra reprendre le transfert plus tard, là où il a été arrêté.

En outre Picasa ne reconnait que les fichiers WMV, AVI, MOV et MP4 mais pas les fichiers EXE ni PPT/PPS (Voir Outils, Options, Types de fichiers). Le cas des fichiers FLV est curieux : non reconnus par Picasa, on peut néanmoins les télécharger depuis Picasa Albums Web ! Placez-vous dans un Album Web puis Transférer ...

Picasa peut créer des fichiers WMV appelés Films mais ils sont très lourds ; il est opportun de les convertir en AVI avec SUPER par ex (gratuit).

### 7. <u>Mise en ligne de l'album « Public »</u>

Cliquer sur le **bouton Album Web** ; dans les zones Nom d'utilisateur et Mot de passe, tapez l'adresse de messagerie et le mot de passe choisis à l'inscription, puis cliquer sur **Connexion** 

Le transfert se fera **vers un Album Web nommé du nom du dernier dossier utilisé**, à moins que vous ne cliquiez sur **Nouveau** ; dans ce cas, il vous sera demandé un nom pour ce nouvel album.

Puis cliquer sur la flèche de **Taille de transfert** (qualité souhaitée ; il est conseillé **Recommandée** (1600x ...) ou **Moyenne** (1024x ...) ... le temps de transfert augmente avec la taille des fichiersphotos). Pour partager cet Album web : <u>choisir la case « Public » ... Puis Transférer.</u>

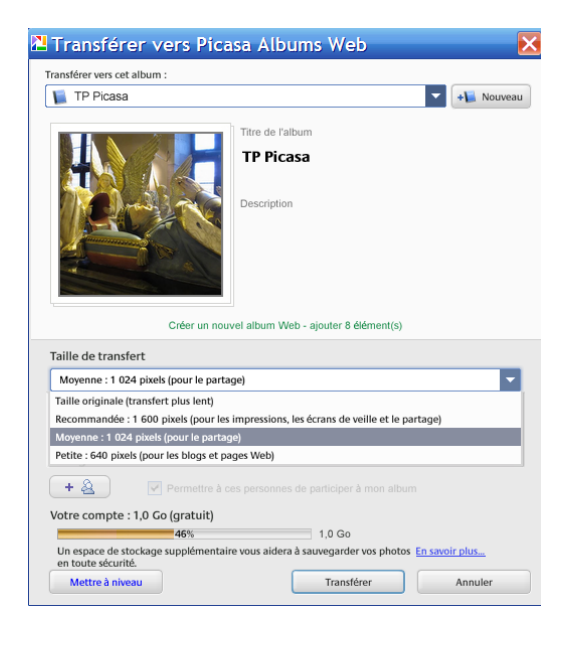

**Récupérer alors l'adresse https de votre Galerie Publique** : Il suffit sous **Picasa** d'aller dans **Albums Web** Cliquer alors à droite sur <u>votre adresse-mail</u> puis sur <u>Paramètres de compte</u> : Cliquer à droite de **Picasa Albums Web** sur **paramètres** :

URL de votre galerie : https://picasaweb.google.com/toto.exemple En savoir plus Modifier votre URL :

Fournir cette adresse à vos parents et amis en la copiant/collant dans vos e-mails.

### 8. <u>Album « privé » = « non répertorié »</u>

 Créer un album privé de la même manière que précédemment

 Donner un nom à l'album puis en bas choisir

 la case « Tous les utilisateurs disposant du

 lien » : cet album ne sera pas publié dans la

Galerie publique.

Récupérer l'URL de la même manière que pour la galerie publique §7 :

URL de votre galerie non répertoriée : https://picasaweb.google.com/toto.exemple?authkey=Gv1sRgCl7K\_63F6\_H0zgE

Non répertorié

Vous collerez cette adresse dans les e-mails à destination des personnes choisies qui, pour avoir accès à cet album privé, n'auront qu'à cliquer sur ce lien.

### 9. <u>Téléchargement (Download) de photos et/ou vidéos depuis une galerie</u>

Le titulaire de la galerie ainsi que tout visiteur (ou visiteur possédant un lien -cas d'un album privé-) peut télécharger (Download) une image ou un album entier ou une vidéo :

### Téléchargement d'une photo

Cliquer sur l'album web contenant la photo convoitée, puis sur la vignette de la photo ; elle s'affiche en grand ; cliquer alors sur **Actions** et dans la fenêtre qui s'ouvre cliquer sur **Télécharger la photo** ; choisir alors le dossier de destination sur le disque dur de votre ordinateur ...

<u>Comportement incohérent de Picasa concernant la légende :</u>

✓ Si la légende (et des mots-clés = tags sous Picasa) d'une photo a été (ont été) écrite(s) sous Picasa, on retrouve cette légende (et ces mots-clés) dans la photo de l'Album Web et aussi dans le fichier-photo téléchargé (Download) ; cette légende et ces mots clés font partie des **données IPTC** (International Press Telecommunications Council) incorporées au fichier-photo \*.JPG.

Ces données IPTC (Titre-légende et Mots-clés) ont pu être également écrites sous l'Explorateur Windows ou sous un logiciel (exemple : Adobe PhotoShop LightRoom) ✓ Si la légende a été écrite sous Picasa Albums Web, on ne la retrouve pas dans le fichierphoto téléchargé. En revanche, si la légende a été écrite sous Picasa puis complétée sous Picasa Albums Web, on la retrouve intégralement (partie écrite sous Picasa + partie écrite sous Picasa Albums Web) !!!

### Téléchargement d'un Album-photo

Se positionner sur l'Album convoité puis cliquer alors sur **Actions** et dans la fenêtre qui s'ouvre cliquer sur **Télécharger vers Picasa** :

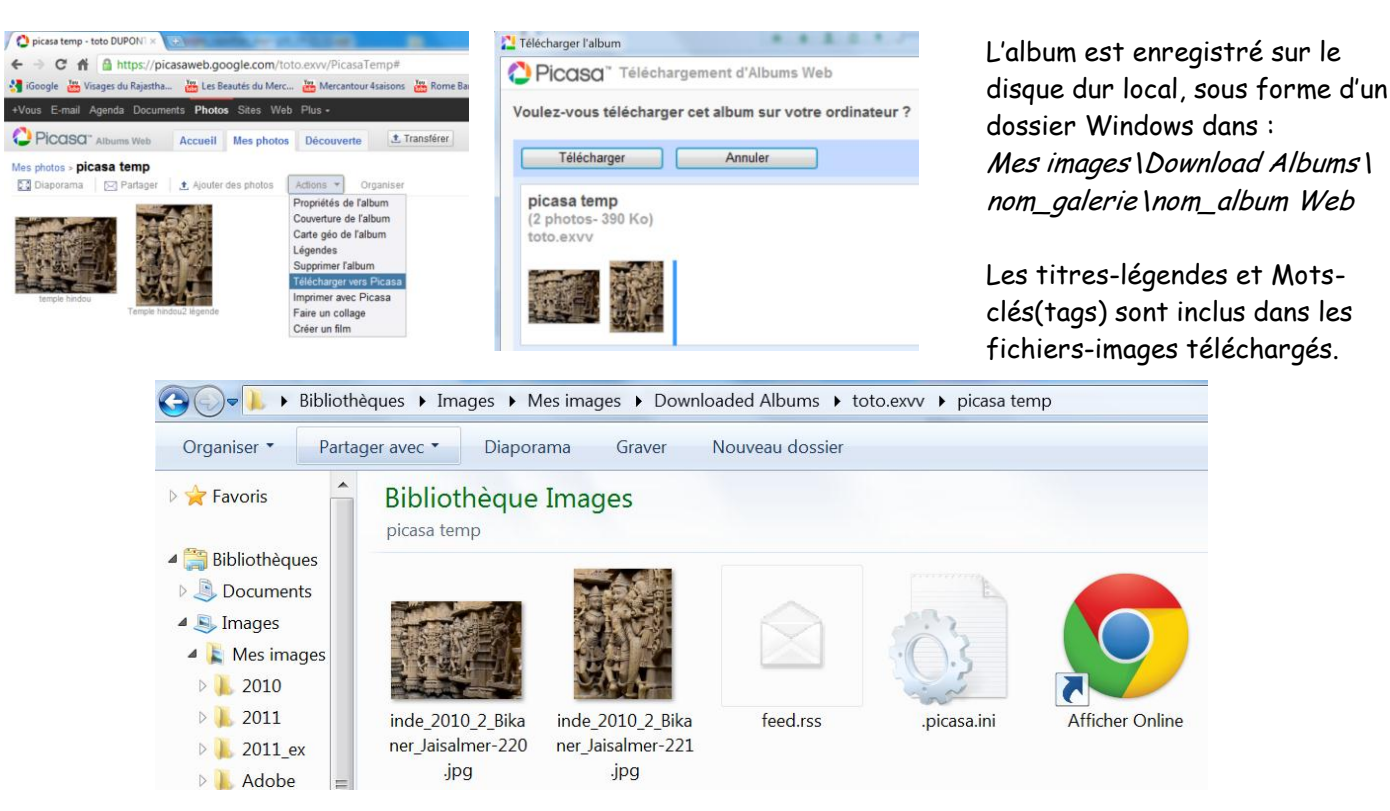

## Téléchargement d'une vidéo

Picasa ne peut pas "downloader" une vidéo ; cependant, si vous avez installé **RealPlayer** sur votre ordinateur, une fenêtre s'ouvre pendant la lecture de la vidéo, permettant ainsi de télécharger la vidéo.